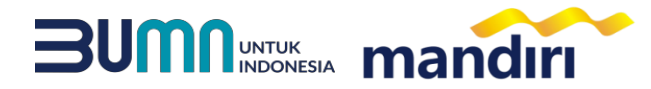

### PANDUAN PEMBAYARAN VIRTUAL ACCOUNT SELAIN SPP DAN CATURDHARMA **FPSB UII**

Noted : Format Kode Bayar: Kode Biller (88050) + NIM + Jenis Pembayaran Misalnya: NIMnya 09323300 bayar skripsi, maka Kode Bayar 88050093233001 Kode Jenis Pembayaran: 1 : Skripsi 2 : Ujian Skripsi/Pendadaran 3 : Legalisir Ijasah 4 : Legalisir Transkrip 5 : Seminar Proposal 6 : Praktikum 7 : K3 8 : Praktek Lapangan 9 : Taklim 10 : Studi Mandiri

## **mandiri** atm

- Pilih menu BAYAR/BELI, kemudian pilih submenu PENDIDIKAN
- Masukkan kode institusi 88050
- Masukkan KODE BAYAR
- Tekan tombol Benar.
- Masukkan NOMINAL PEMBAYARAN, kemudian Tekan benar
- Layar Akan menampilkan KODE BAYAR, NAMA, NIM, PRODI, dan JENIS PEMBAYARAN kemudian tekan 1
- Untuk melakukan eksekusi tekan Ya, kemudian struk ATM akan tercetak.

#### \_\_\_\_\_

#### mandiri online

- Buka Aplikasi Mandiri Online
- Masukkan User & Password
- Pada menu utama, Pilih menu PEMBAYARAN kemudian pilih menu PENDIDIKAN.
- Pilih rekening pembayaran, kemudian pilih penyedia layanan FPSB UII (88050)
- Masukkan KODE BAYAR
- Kemudian masukkan NOMINAL
- Kemudian klik lanjutkan, layar akan menampilkan KODE BAYAR, NAMA, NIM, PRODI dan JENIS PEMBAYARAN, kemudian pilih LANJUTKAN
- Kemudian masukan Mobile PIN
- Hasil transaksi dapat disimpan dan dicetak sebagai bukti pembayaran yang sah.

## kantor cabang

- Mengisi slip Multi Payment dengan lengkap :
  - a. Nama Perusahaan: FPSB UII
  - b. Nomor Rekening : KODE BAYAR
  - c. Nominal Pembayaran
- Menyerahkan Slip Multi Payment kepada Teller untuk pembayaran virtual account.
- Teller akan menginformasikan KODE BAYAR, NAMA, NIM, PRODI dan JENIS PEMBAYARAN.
- Jika telah sesuai maka akan diproses pembayarannya.
- Sebagai Bukti pembayaran, Nasabah menerima Slip yang telah di Validasi.

# ATM ATM Prima / Link / Bersama

- Customer mempunyai ATM Non Bank Mandiri (tergabung dalam Jaringan ATM BERSAMA / PRIMA / LINK)
- Pilih menu TRANSFER ANTAR BANK.
- MASUKKAN KODE BANK MANDIRI: 008.
- Masukkan Nomor Rekening Tujuan. yaitu menggunakan KODE BAYAR.
- Masukkan Nominal Pembayaran, kemudian tekan BENAR.
- Layar akan menampilkan KODE BAYAR dan NAMA, kemudian tekan 1 jika data telah sesuai.
- Untuk melakukan eksekusi tekan **YA**.
- Secara otomatis struk ATM akan tercetak.

mandiri call 14000